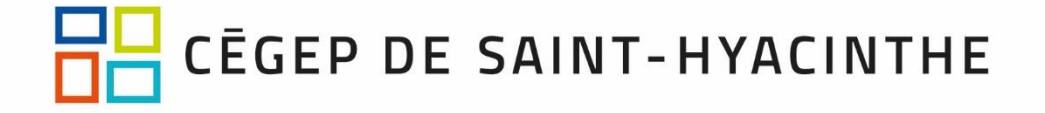

## Consignation automatique des retards et absences dans Léa-Classes à distance

1. Dans Léa, cliquer sur « Consignation automatique » dans « Absences et retards »

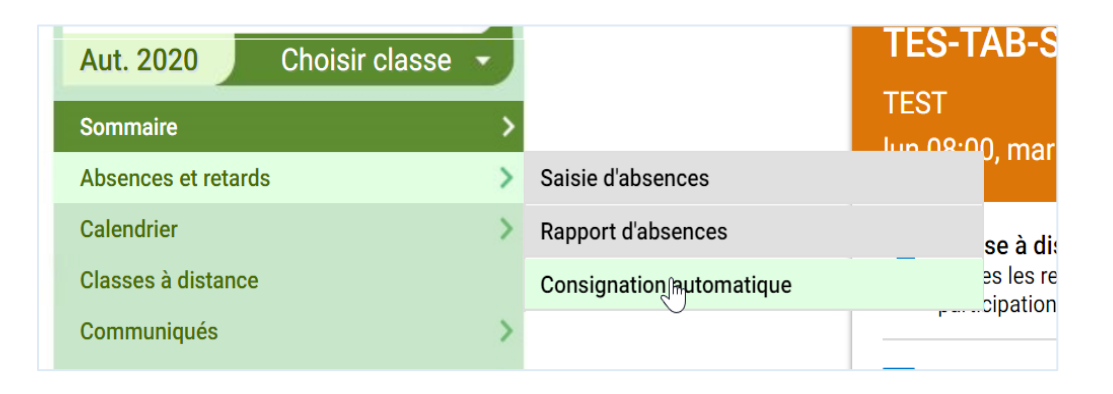

2. Dans la page qui s'affiche, activer la consignation des absences et des retards. Définir le temps au-delà duquel un étudiant sera considéré comme en retard.

| Consignation automatique des absences et retards - Configuratio<br>Si vous utilisez <i>Léa - Classes à distance</i> , vous profitez de la détection automatique des<br>absences et retards de vos étudiants.                                                                                                  | n           |
|----------------------------------------------------------------------------------------------------|-------------|
| Modifier la configuration de la classe TES-TAB-S gr. 00001<br>Veuillez noter que la détection automatique des absences et retards est toujours activée pour les classes données à distance. En activant la<br>absences et retards détectés seront automatiquement enregistrés dans le suivi des absences Léa. | i)          |
| Classe à distance - Consignation automatique des <b>absences</b>                                                                                                    | -           |
| Classe à distance - Consignation automatique des <b>retards</b>                                                                                                    | •           |
| Délai de grâce avant de consigner un retard                                                                                                    | 15 min. 👻   |
| Retour                                                                                                    | Sauvegarder |

**3.** Les absences et les retards seront consignés dans le rapport d'absence de Léa. Vous pourrez les modifier, au besoin, selon les motivations de retards ou d'absences présentées.